## How To Setup Static And Dynamic Configuration

اول حاجه وصل الكمبيوتر بالراوتر عن طريق توصيل سلك طرفه في اي بورت اصفر من بروتات الراوتر و الطرف التاني في الكمبيوتر

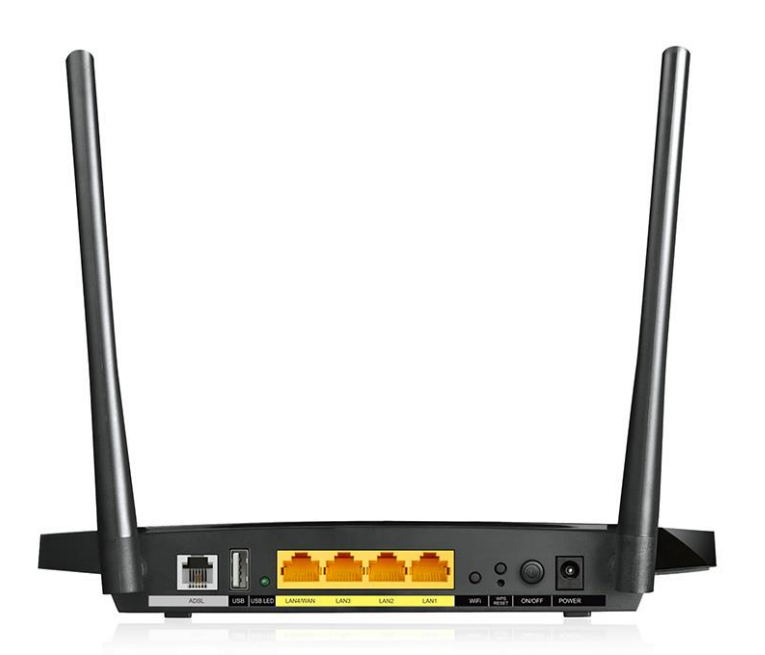

افتح برنامج الانترنت بتاعك Firefox ,,, Google Chrome ,,, Internet Explorer و أكتب في شريط المواقع 192.168.1.1 ودوس Enter

| Address | http://192.168.1.1 |     |                        |          |            | •                    |
|---------|--------------------|-----|------------------------|----------|------------|----------------------|
|         |                    |     | أكتب في الخانتين admin | Password | Username و | حتطلع رساله تطلب منك |
|         |                    |     |                        |          |            |                      |
|         |                    |     |                        |          |            |                      |
|         |                    | 🔔 a | dmin                   |          |            |                      |
|         |                    |     |                        |          |            |                      |
|         |                    | 10  | ••••                   |          |            |                      |
|         |                    |     |                        |          |            |                      |
|         |                    |     | Login                  |          |            |                      |
|         |                    |     | 2 <sup>7</sup>         |          |            |                      |
|         |                    |     |                        |          |            |                      |

حتفتح الصفحه دي

## **TP-LINK**°

300Mbps Wireless N Gigabit ADSL2+ Modem Router Model No. TD-W8970

| tus          | Basic Status       |                       |                             |                     |  |  |
|--------------|--------------------|-----------------------|-----------------------------|---------------------|--|--|
| sk Setun     |                    |                       |                             |                     |  |  |
| ation Mode   | Device Information |                       |                             |                     |  |  |
| ork          |                    | Firmware Versi        | on: 0.9.1 2.0 v0035.0 Build | 150114 Rel.51006n   |  |  |
|              | Hardware Version:  |                       | on: TD-W8970 v3 0000000     | TD-W8970 v3 0000000 |  |  |
| rver         | System Up Time:    |                       | me: 0 day(s) 00:00:06       | 0 day(s) 00:00:06   |  |  |
| -            |                    |                       |                             |                     |  |  |
| letwork      | DSL                |                       |                             |                     |  |  |
| iettings     |                    | Line Stat             | us: Disconnected            |                     |  |  |
| ettings      |                    | DSL Modulation Ty     | pe: Multimode               |                     |  |  |
| ite Settings |                    | Annex Ty              | pe: Annex A/L               |                     |  |  |
| Jing         |                    |                       | Upstream                    | Downstream          |  |  |
| Control      |                    | Current Rate (Kbps)   | 0                           | 0                   |  |  |
|              |                    | Max Rate (Kbps)       | 0                           | 0                   |  |  |
| ewall        |                    | SNR Margin (dB)       | 0                           | 0                   |  |  |
| nnel         |                    | Line Attenuation (dB) | 0                           | 0                   |  |  |
| dth Control  |                    | Errors (Pkts)         | 0                           | 0                   |  |  |
| C Binding    |                    |                       |                             |                     |  |  |
| DNS          | WAN                |                       |                             |                     |  |  |

## افتح Network----Lan Settings

| 0                  |                                                                                                    |
|--------------------|----------------------------------------------------------------------------------------------------|
| QUICK SETUP        |                                                                                                    |
| Operation Mode     | Note: If the LAN IP address or subnet mask is changed, please make sure the DHCP Address Pool and the static IP assigned by DHCP Server are in the same |
| Network            | subnet with the new LAN IP.                                                                                                    |
| WAN Settings       | Group: Default                                                                                                    |
| 3G Settings        | IP Address: 192.168.1.1                                                                                                    |
| Interface Grouping | Subnet Mask: 255.255.255.0                                                                                                    |
|                    |                                                                                                    |
| IPv6 LAN Settings  |                                                                                                    |
| MAC Clone          | IP Address: 0.0.0.0                                                                                                    |
| ALG Settings       | Subnet Mask: 0.0.0.0                                                                                                    |
| DSL Settings       |                                                                                                    |
| IP Sec VPN         |                                                                                                    |
| DHCP Server        |                                                                                                    |
| Wireless           | Lister Tunies. 12440 minutes (1~2880 minutes the default value is 1440)                                                                                 |
| USB Settings       | Gateway: [192.16.1.1] (optional)                                                                                                    |
| Route Settings     | Default Domain: (optional)                                                                                                    |
| Forwarding         | DNS Server: 0.0.0.0 (optional)                                                                                                    |
| Parent Control     | Secondary DNS Server: 0.0.0.0 (optional)                                                                                                    |
| Firewall           |                                                                                                    |
| IPv6 Firewall      | Save Back                                                                                                    |
| IPv6 Tunnel        |                                                                                                    |

علم علي Enable Second IP

حيتفح خانتين للـ IP Address , Subnet Mask أو WAN IP و Subnet Mask , الخاصين بـ Static IP , الخاصين بـ Static IP

دوس Save

## بعد کدہ افتح System Tools----Manage Control

| USB Settings                      |                   | HUSL MAG AUDIESS  | . 00.00.00.00.00 |                        |           |
|-----------------------------------|-------------------|-------------------|------------------|------------------------|-----------|
| Route Settings                    |                   |                   |                  |                        |           |
| Forwarding                        | Account Managem   | ient              |                  |                        |           |
| Parent Control                    |                   | Old Password      | :                |                        |           |
| Firewall                          |                   | New User Name     | :                |                        |           |
| IPv6 Firewall                     |                   | New Password      | :                |                        |           |
| IPv6 Tunnel                       |                   | Confirm password  | :                |                        |           |
| Bandwidth Control                 |                   |                   |                  |                        |           |
| IP & MAC Binding                  | Comico Configura  | 41 - m            |                  |                        |           |
| Dynamic DNS                       | Service Configura |                   | LITTE Convice    | Available Heat //P/MAC |           |
| Diagnostic                        |                   | Local Management  | Dort ag          |                        | <i></i>   |
| System Tools                      |                   | Eocal Management  | Fooble Port on   |                        | 1         |
| System Log                        |                   | Remote Management |                  |                        |           |
| Time Settings                     |                   |                   |                  |                        | 🔍 🔍 🔺     |
| Manage Control                    |                   |                   | Save             |                        | 📓 🏡 😽     |
| CWMP Settings                     |                   |                   |                  |                        |           |
|                                   |                   |                   |                  |                        |           |
| SNMP Settings                     |                   |                   |                  |                        |           |
| SNMP Settings<br>Backup & Restore |                   |                   |                  |                        | Customize |

علم علي Enable في خانه Remote Management

دوس Save

اعمل Logut من System Tools حاول من شبكه انترنت تانيه " 3G مثلا " تكتب IP Address اللي حطيته علي الراوتر في شريط المواقع حتلاقيه فتح و بيطلب منك Username, Passowrd اكتب في الخانتين Admin